User Rights Assignment Lab notes

Click on Next to begin your Lab Assignment

- 1. With Tools already selected, click on Group Policy management
- 2. Expand Contoso.com domain and Right-click on Default domain Policy
- 3. Click on create a GPO in this Domain, and link it here
- 4. Type the name user rights assignment, and click Enter
- 5. Click on **OK** to close the New GPO box
- 6. Right-click on the user assignment rights policy and select Edit
- 7. Double-click on Computer Configuration, Policies, Windows Settings, Security Settings, Local Policies
- 8. Select User Rights Assignment
- 9. Select Change the System Time
- 10. Select **Define these policy settings**
- 11. Select Add User or Group
- 12. Click on Browse, Advanced, Find Now
- 13. Select Ben Smith and click on **OK** 3 times
- 14. Click on **Apply**, click on **OK**
- 15. In the Group Policy Management Editor select Change files and Directories
- 16. Click on Define these policy settings
- 17. Select Add User or Group
- 18. Click on Browse, Advanced, Find Now
- 19. Select Ben Smith and click on OK 3 times
- 20. Click on Apply

\*\*\*End of Lab\*\*\*